## Let's Go 5<sup>th</sup> Edition Online Play 音声のダウンロード方法

基本的には PC でのみ ZIP ファイルのダウンロードおよび解凍(unzip)が可能でございますので、 PC をお持ちであれば、PC でファイルのダウンロード、解凍を行ってください。 一部、 最近のタブレットやスマホでもダウンロードおよび解凍が可能なものもございます。 (ダウンロードはできるが、解凍ができないものもあると存じます)

例えばこちら、音声にアクセスできた iPhone の例ですが、 <u>https://elt.oup.com/student/letsgo/?cc=us&selLanguage=en</u> へ、アクセスしたのち、 「Downloads」→「Class CD」の音声をダウンロードします。

右上の「↓」をクリックすると、ダウンロード状況が見えます。 ダウンロード完了後に、ファイルをクリックします。

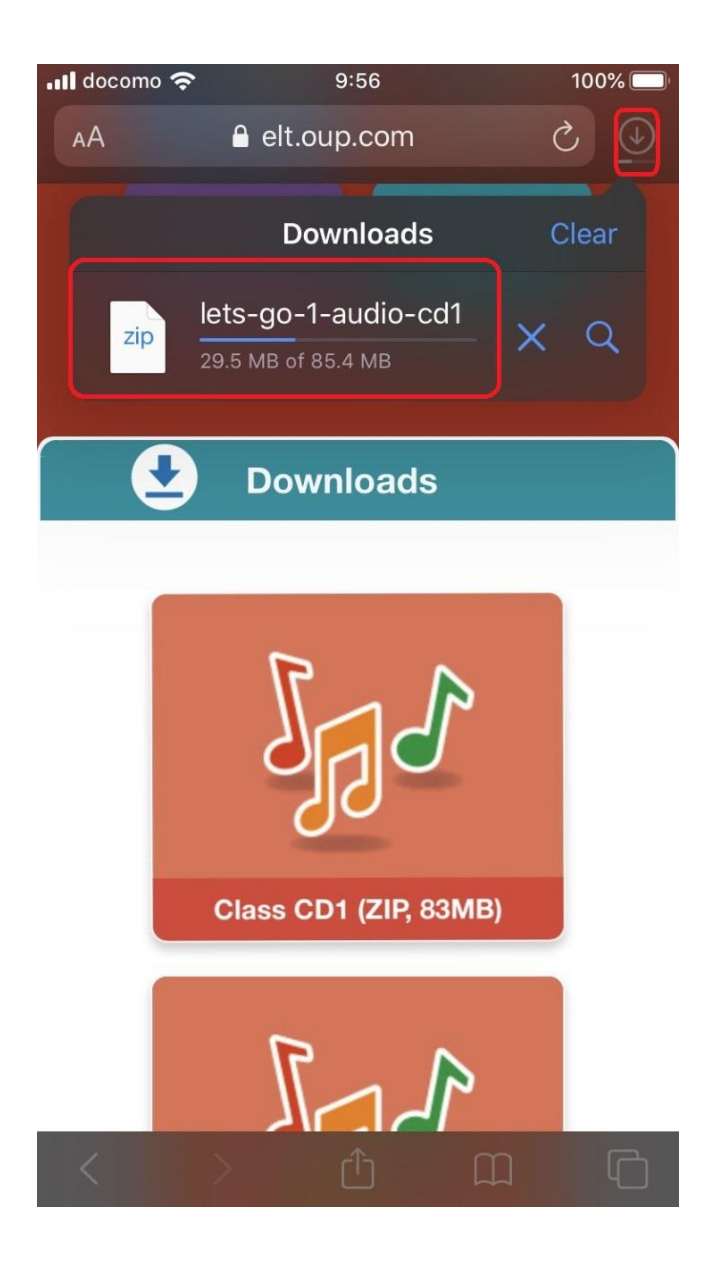

↓

すると「Downloads」のファイル内に、ZIP ファイルの Let's Go 音声ファイルが確認できます。 「ZIP」と書かれたファイルをクリックすると、自動的に解凍が始まります。 青い色のファイルのかたちになりましたら、解凍の完了です。

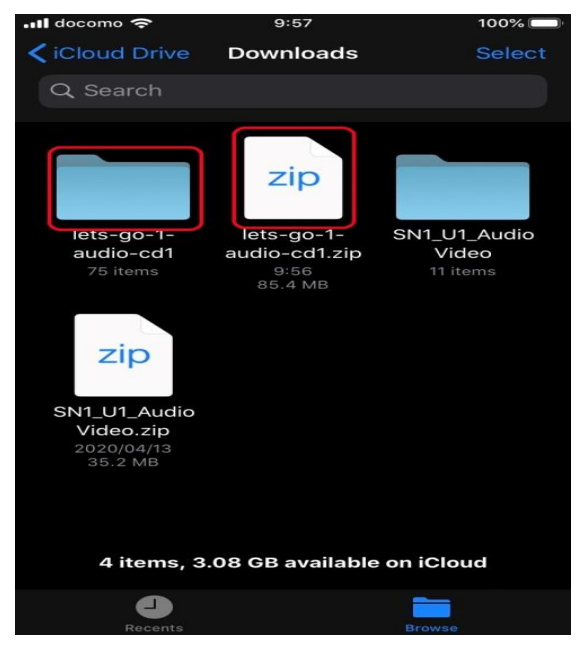

青いファイルをクリックすると、個々の音源にアクセスできます。 聞きたい音源をクリックしてください。

| 📶 docomo 奈                          | 9:57                           | 100% 🔲                       |
|-------------------------------------|--------------------------------|------------------------------|
| <b>&lt;</b> Back                    | lets-go-1-audio-o              | cd1 Select                   |
| Q Search                            |                                |                              |
|                                     |                                | LG5e LG1 CD                  |
| <b>1_01</b><br>2018/06/27<br>1.1 MB | 1_02<br>2018/06/27<br>↑ 2 MB   | 1_03<br>2018/06/27<br>777 КВ |
|                                     |                                |                              |
| LG5e_LG1_0                          | CD LG5e_LG1_CD                 | LG5e_LG1_CD                  |
| 1_04<br>2018/06/27<br>878 KB        | Т_05<br>7 2018/06/27<br>918 КВ | 1_06<br>2018/06/27<br>687 KB |
|                                     |                                |                              |
| Recen                               |                                | Browse                       |

(ファイルの右上が折れているものが、ダウンロード完了している印です)

すると自動的に音声が再生されます。

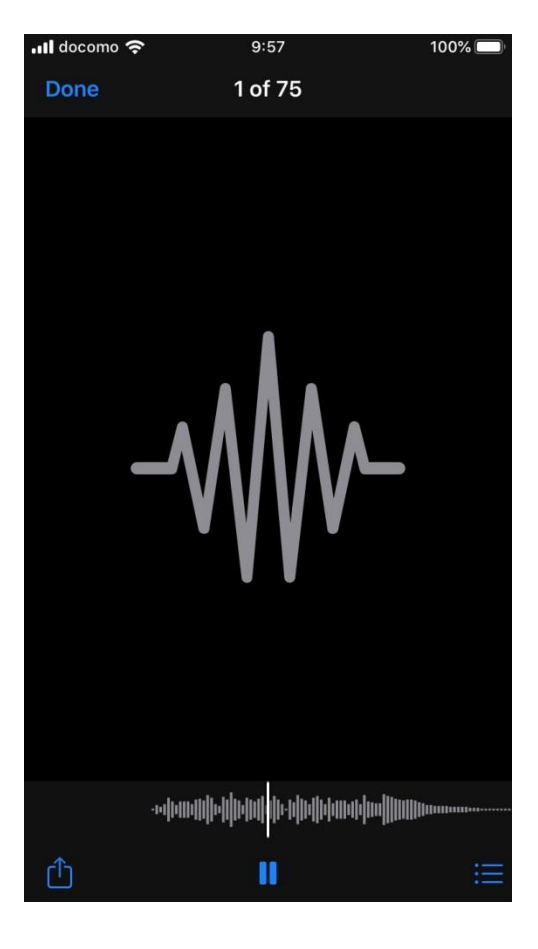

ホーム画面から、ダウンロードしたファイルにアクセスしたい場合、 「Files」をクリックしたのち、

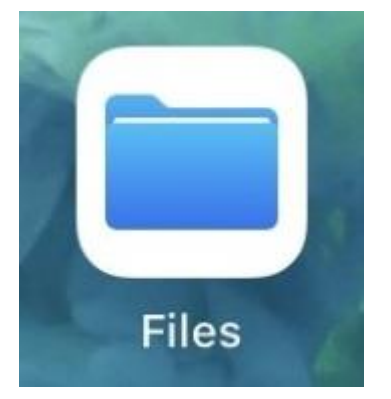

Downloads をクリックしてください。 そうすると音声ファイルにアクセスできます。

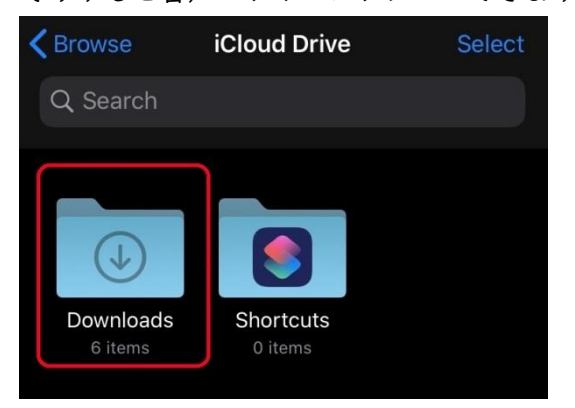